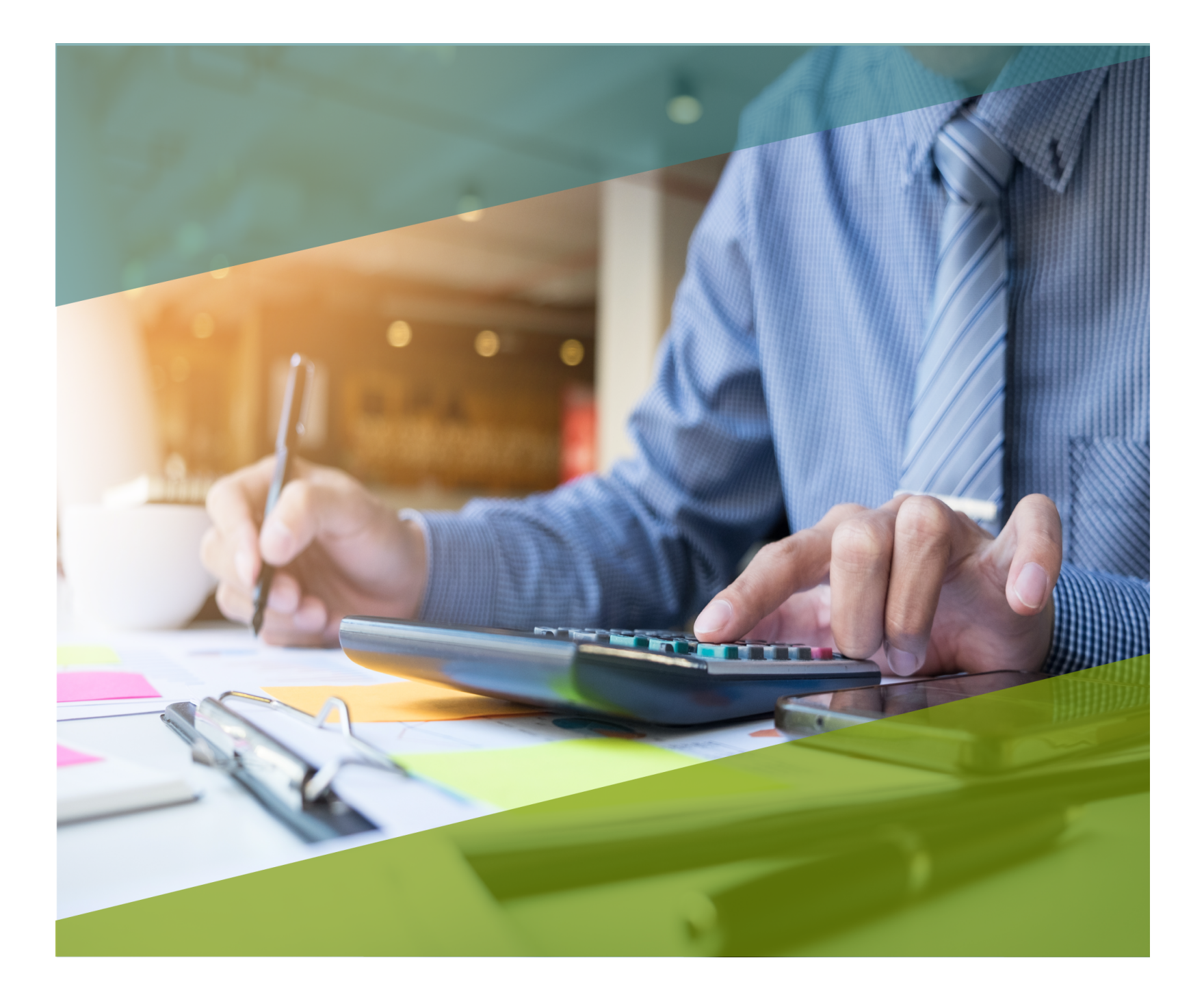

## **Carta Técnica**

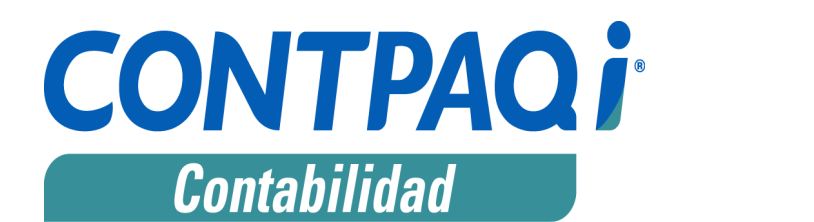

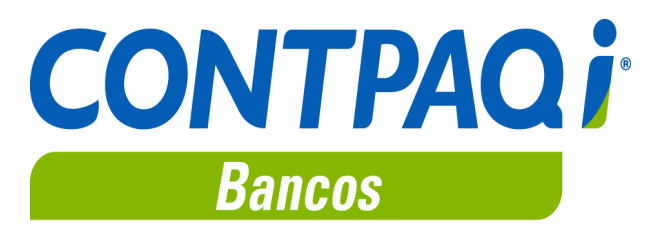

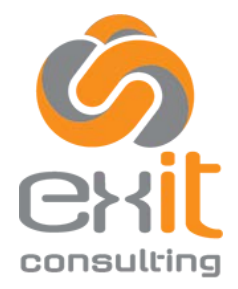

CDMX Y EDO. DE MEX: (55) 5019-2738 info@exitconsulting.mx <u>www.exitconsulting.mx</u>

## CONTPAQi® Contabilidad-Bancos 10.3.0

Versión: 10.3.0

#### Liberación: 2 mayo de 2018

Herramientas complementarias: 3.2.0

20180502

#### Actualización

• Con costo, para versiones 9.4.0 y anteriores, si tu licenciamiento es tradicional.

• Sin costo, en licenciamiento anual con días vigentes.

Nota: Los certificados sin costo sólo se generarán de números de serie tipo de venta, no aplican sistemas tipo distribuidor, donación o que provengan de una actualización sin costo.

#### ¡Garantía de actualización fiscal!

Si tienes Licencias Tradicionales de CONTPAQi® adquiridas y activadas a partir del 1 de marzo de 2018, tienes sin costo la actualización a la siguiente versión mayor de CONTPAQi® Contabilidad y CONTPAQi® Bancos al ser liberada.

Pues dependiendo del tipo de licencia que tengas y la fecha en que adquiriste el sistema, la actualización a esta versión puede tener o no costo.

Para mayor información contacta a tu distribuidor o comunícate al 01 33 38180911.

Recuerda:

 Al actualizar una versión, es OBLIGATORIO cerrar el sistema, sobre todo si cuentas con una versión en Red.

\_\_\_\_\_

 Programa el proceso de actualización y avisa oportunamente a los usuarios de las terminales antes de ejecutarlo.

## **Novedades**

## Moneda en movimientos - póliza

C1030

## **Beneficio**

Anteriormente cuando asociábamos un XML a la póliza en moneda extranjera, ya sea REP o CFDI Ingresos, convertíamos los importes a la moneda **Pesos**. Esta presentación no permitía identificar los importes originales en su moneda extranjera, y sobre todo determinar con qué tipo de cambio se hizo la conversión.

Es por ello que a partir de esta versión, todos los documentos mostrarán sus importes con sus valores originales, es decir, si los importes son en **Pesos** se muestran en **Pesos**, y si son en moneda extranjera se muestran en su moneda extranjera correspondiente.

### Análisis del cambio

En la ventana para seleccionar el o los CFDI del movimiento de la póliza, podrás observar la moneda del comprobante:

| Seleccionar      | los CFDI del movimiento     |                     |                    |       |       |            |        |   |          | ×           |
|------------------|-----------------------------|---------------------|--------------------|-------|-------|------------|--------|---|----------|-------------|
| De los CFDI de l | la póliza, seleccione uno o | varios para trabaja | r en el movimiento |       |       |            |        |   |          |             |
| Tipo documento   | Forma pago                  | RFC                 | Razón social       | Folio | Serie | Fecha      | Moneda |   | Total    | Pagado      |
| Pago             | Transferencia Electrónica   | L                   | L                  | 4     | 5     | 11/07/2017 | MXN    | 5 | 60.00    |             |
| Ingreso          | Por definir                 |                     | 10000              | 2     | 8 A   | 11/07/2017 | MOON   | 5 | 580.66   | \$<br>50.00 |
| Ingreso          | Por definir                 | Land                | LC                 | 2     | 5 A   | 11/07/2017 | MOON   | 5 | 116.00   | \$<br>10.00 |
| Ingreso          | Por definir                 | S                   | C01                | 3     | A     | 25/07/2017 | USD    | 5 | 2,394.30 |             |
|                  |                             |                     |                    |       |       |            |        |   |          |             |
|                  |                             |                     |                    |       |       |            |        |   |          |             |

Y en la ventana de movimientos de póliza, se muestra la moneda y el tipo de cambio:

| Novimien                                                    | itos de Pó                | liza                 |                                         |                                                               |                                 | 3                                |
|-------------------------------------------------------------|---------------------------|----------------------|-----------------------------------------|---------------------------------------------------------------|---------------------------------|----------------------------------|
| Guardar <u>N</u> ue                                         | ) 🕅<br>кмо <u>В</u> оттаг | Bestablecer          | ior Siguiente                           | ADD - Ayuda - Ce                                              | <b>1</b><br>Har                 |                                  |
| 06022018 Te<br>AAA010101/<br>Cheque nominat<br>Factura Pago | erminal Adm<br>AAA<br>tvo | inPAQ Ing            | reso recibido<br>24<br>cha 15/02/18     | Capture una cuenta q<br>Movimiento: 1<br>Cuenta: 1 000-00-000 | ue no sea de tipo estadisticas. |                                  |
| Cve producto                                                | Producto                  | Sublotal             | Total                                   |                                                               |                                 |                                  |
| 10101505                                                    | GENIAL                    | \$1,250.00           | \$ 1,250.00                             | Cargo:<br>Abgno:<br>Referencia:<br>Concepto:<br>Diario:       |                                 | 50.00 Pesos<br>50.00 Pesos<br>F3 |
|                                                             |                           | histo                |                                         | Sumas Iguales:                                                | \$ 0.00                         | \$ 0.00                          |
| Moneda USD                                                  | T.C. 18.6975              | Nieto<br>NA<br>Total | \$ 1,250.00<br>\$ 200.00<br>\$ 1,450.00 |                                                               | Diferencia:                     | \$ 0.00                          |
| 0002                                                        | -                         |                      |                                         | <f10> Guardar y nueva póliza</f10>                            |                                 | * Obligatorio                    |

La ventana para seleccionar movimientos, presenta los importes en pesos en los cargos y abonos en la moneda base, así como los importes originales del CFDI para cargos y abonos en moneda extranjera:

| ovimiento           | os de P       | óliza                           |                         |                       |                       |                                           |                                 |               | >               |
|---------------------|---------------|---------------------------------|-------------------------|-----------------------|-----------------------|-------------------------------------------|---------------------------------|---------------|-----------------|
| Suardar             | Nuevo         | Borrar Restable                 | er Anterior Sigu        | iente ADD -           | Ayuda -               | <b>F</b><br>Trar                          |                                 |               |                 |
| lsoc. de<br>\CS0901 | Cond<br>13QXS | lom. del Subcond                | Horizontal              | greso recibido<br>847 | Tipo de<br>Movimiento | cambio: 19.                               | 55                              |               |                 |
| Factura             | Pago          | •                               | . G. 10.28000 PE        |                       | Cuenta: *             | 201-02-000                                | F3                              | 📰 Calculadora | (C) 📰 CFDI (XX) |
| Cive produ          | oto           | Producto<br>Credit Card Fee Cha | Subrotal<br>\$ 2,394.30 | Total<br>\$ 2,394.30  | Cargo:                | roveedores e                              | otranjeros<br>0.01 Dólares      |               | \$ 0.00 Pesos   |
|                     |               |                                 |                         |                       | Abono:                | Seleccione uno o más importes de los CFDI |                                 | los CFDI      | \$ 0.00 Pesos   |
|                     |               |                                 |                         |                       |                       |                                           |                                 | Importe       |                 |
|                     |               |                                 |                         |                       | Referencia:           | Neto                                      |                                 | \$122.18      |                 |
|                     |               |                                 |                         |                       | Concepto:             | NA                                        |                                 | \$0.00        | F3              |
|                     |               |                                 |                         |                       |                       | Total                                     |                                 | \$122.18      |                 |
|                     |               |                                 |                         |                       | Sumas Igr             |                                           |                                 |               | \$ 0.00         |
|                     |               |                                 |                         |                       |                       |                                           |                                 |               | \$ 0.00         |
|                     |               |                                 | Neto<br>IVA             | \$ 2,394.30           |                       |                                           |                                 |               |                 |
|                     |               |                                 | Total                   | \$ 2,394.30           |                       |                                           |                                 |               |                 |
|                     |               |                                 |                         |                       |                       | <enter> Usar lo</enter>                   | s importes <esc> Cancelar</esc> |               |                 |
| UUID 77A            | 71978-0       | 90F-4515-A50F-77D24EF2          | DE05                    |                       |                       |                                           |                                 |               |                 |

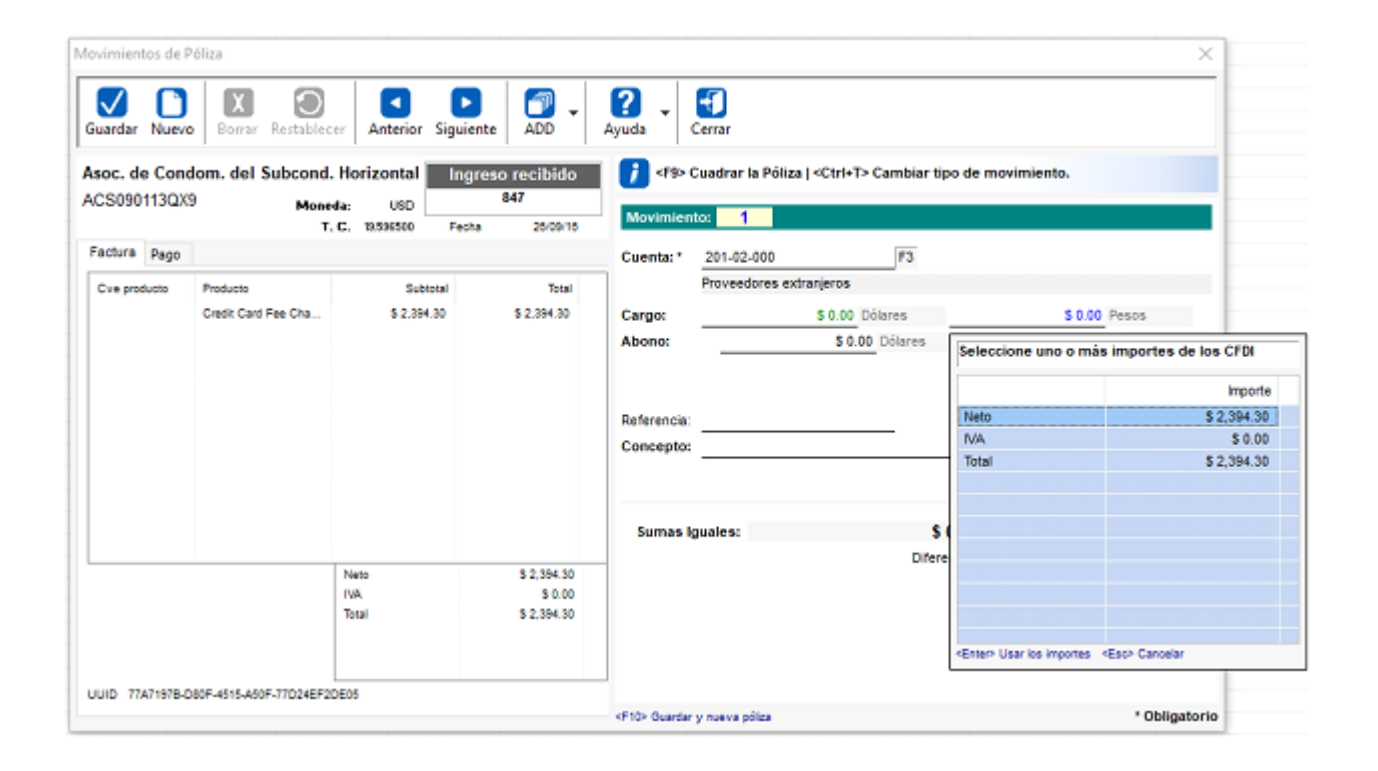

## Reglas para mostrar importes y monedas en el panel de datos del CFDI del movimiento de póliza:

| Versión CFDI | Cantidad | Monedas    | Tipos de      | Moneda | Tipos de | Comentario                                     |  |
|--------------|----------|------------|---------------|--------|----------|------------------------------------------------|--|
| 32           | 1        | ΜΧΝ        | 1             | ΜΧΝ    | 1        | Se muestra la moneda del CEDI                  |  |
| 3.2          | 1        | MXP *      | 1             | МХР    | 1        | Se muestra la moneda del CFDI                  |  |
| 32           | 1        | MXN        | Sin TC        | MXN    | 1        | Se muestra la moneda del CEDI v se asume TC    |  |
| 32           | 1        | Sin moneda | Sin TC        | MXN    | 1        | La moneda vacía se considera MXN               |  |
| 32           | 2 o más  | MXN        | 1             | MXN    | 1        | Cuando hav más de un CEDI se presenta en pesos |  |
| 3.2          | 2 o más  | MXN. MXP   | 1.0 v 1.0     | MXN    | 1        | Cuando hay más de un CFDI se presenta en pesos |  |
| 3.2          | 1        | USD        | 18            | USD    | 18.5     | Se muestra la moneda del CFDI                  |  |
| 3.2          | 1        | DLL        | 18.5          | DLL    | 18.5     | Se muestra la moneda del CFDI                  |  |
| 3.2          | 1        | USD        | Sin TC        | USD    | 1        | Se muestra la moneda del CFDI y se asume TC    |  |
| 3.2          | 2 o más  | USD        | 18.0 y 18.5   | MXN    | 1        | Cuando hay más de un CFDI se presenta en pesos |  |
| 3.2          | 2 o más  | USD y DLL  | 18.0 y 18.5   | MXN    | 1        | Cuando hay más de un CFDI se presenta en pesos |  |
| 3.3          | 1        | MXN        | 1             | MXN    | 1        | Se muestra la moneda del CFDI                  |  |
| 3.3          | 1        | MXN        | Sin TC        | MXN    | 1        | Se muestra la moneda del CFDI y se asume TC    |  |
| 3.3          | 2 o más  | MXN        | 1             | MXN    | 1        | Cuando hay más de un CFDI se presenta en pesos |  |
| 3.3          | 1        | USD        | 18            | USD    | 18.5     | Se muestra la moneda del CFDI                  |  |
| 3.3          | 2 o más  | USD        | 18.0 y 18.5   | MXN    | 1        | La moneda es igual en ambos CFDI               |  |
| 3.2 y 3.3    | 2 o más  | MXN y MXN  | 1.0 y 1.0     | MXN    | 1        | Cuando hay más de un CFDI se presenta en pesos |  |
| 3.2 y 3.3    | 2 o más  | MXP y MXN  | 1.0 y 1.0     | MXN    | 1        | Cuando hay más de un CFDI se presenta en pesos |  |
| 3.2 y 3.3    | 2 o más  | MXP y MXN  | 1.0 y Sin TC  | MXN    | 1        | Cuando hay más de un CFDI se presenta en pesos |  |
| 3.2 y 3.3    | 2 o más  | MXP y MXN  | Sin TC        | MXN    | 1        | Cuando hay más de un CFDI se presenta en pesos |  |
| 3.2 y 3.3    | 2 o más  | USD y USD  | 18.0 y 18.5   | MXN    | 1        | Cuando hay más de un CFDI se presenta en pesos |  |
| 3.2 y 3.3    | 2 o más  | DLL y USD  | 18.0 y 18.0   | MXN    | 1        | Cuando hay más de un CFDI se presenta en pesos |  |
| 3.2 y 3.3    | 2 o más  | DLL y USD  | 18.0 y 18.5   | MXN    | 1        | Cuando hay más de un CFDI se presenta en pesos |  |
| 3.2 y 3.3    | 2 o más  | DLL y USD  | Sin TC y 18.5 | MXN    | 1        | Cuando hay más de un CFDI se presenta en pesos |  |
| 3.2 y 3.3    | 2 o más  | MXN y USD  | 1.0 y 18.5    | MXN    | 1        | Cuando hay más de un CFDI se presenta en pesos |  |
| 3.2 y 3.3    | 2 o más  | MXP y USD  | 1.0 y 18.5    | MXN    | 1        | Cuando hay más de un CFDI se presenta en pesos |  |
| 3.2 y 3.3    | 2 o más  | MXP y USD  | Sin TC y 18.5 | MXN    | 1        | Cuando hay más de un CFDI se presenta en pesos |  |
| 3.2 y 3.3    | 2 o más  | USD y MXN  | 18.5 y sin TC | MXN    | 1        | Cuando hay más de un CFDI se presenta en pesos |  |
| 3.2 y 3.3    | 2 o más  | DLL y MXN  | 18.5 y sin TC | MXN    | 1        | Cuando hay más de un CFDI se presenta en pesos |  |
| 3.3 y 3.3    | 2 o más  | MXN y MXN  | SinTC         | MXN    | 1        | Cuando hay más de un CFDI se presenta en pesos |  |
| 3.3 y 3.3    | 2 o más  | MXN y USD  | Sin TC y 18.5 | MXN    | 1        | Cuando hay más de un CFDI se presenta en pesos |  |
| 3.3 y 3.3    | 2 o más  | USD y USD  | 18.0 y 18.0   | MXN    | 1        | Cuando hay más de un CFDI se presenta en pesos |  |
| 3.3 y 3.3    | 2 o más  | USD y USD  | 18.0 y 18.5   | MXN    | 1        | Cuando hay más de un CFDI se presenta en pesos |  |

Consideraciones:

• Para los REP en pesos, se despliega un tipo de cambio cero, porque el XML no trae el nodo de dicho tipo de cambio.

• Antes de buscar el tipo de cambio del día, el sistema revisa si la cuenta y el CFDI están en la misma moneda y si es así, se usa el tipo de cambio del CFDI.

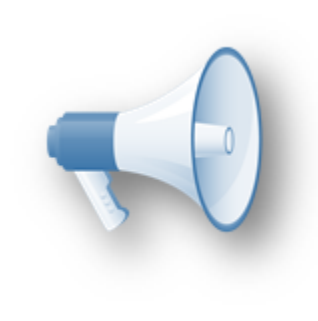

#### Toma nota:

Esto sólo aplica si el movimiento de póliza tiene únicamente un CFDI asociado y el código de la moneda del SAT corresponde.

### Reglas para la lista de importes de los cargos y abonos del movimiento de póliza:

| Moneda CFDI | Campo    | Convertir                                                                    | Agregar importes complementarios |
|-------------|----------|------------------------------------------------------------------------------|----------------------------------|
| MXN         | Cargo MB | No es necesario                                                              | No                               |
| MXN         | Abono MB | No es necesario                                                              | No                               |
| MXN         | Cargo ME | A la moneda de la cuenta usando tipo de cambio del día.                      | No                               |
| MXN         | Abono ME | A la moneda de la cuenta usando tipo de cambio del día.                      | No                               |
| USD         | Cargo MB | A pesos usando el tipo de cambio del CFDI.                                   | Sí                               |
| USD         | Abono MB | A pesos usando el tipo de cambio del CFDI.                                   | Sí                               |
| USD         | Cargo ME | No, usar importes del CFDI.                                                  | No                               |
| USD         | Abono ME | No, usar importes del CFDI.                                                  | No                               |
| MXN y USD   | Cargo MB | Importes MB + Importes ME convertidos<br>con el tipo de cambio de cada CFDI. | Sí                               |
| MXN y USD   | Abono MB | Importes MB + Importes ME convertidos<br>con el tipo de cambio de cada CFDI. | Sí                               |
| MXN y USD   | Cargo ME | Importes ME + Importes MB convertidos con el tipo de cambio del movimiento*. | No                               |
| MXN y USD   | Abono ME | Importes ME + Importes MB convertidos con el tipo de cambio del movimiento*. | No                               |

## Agilidad en el Control y Causación de IVA a partir de los CFDI C1040

## **Beneficio**

Agilidad en los procesos de **Control** y la **Causación de IVA** a partir de los CFDI en pólizas, pues anteriormente dichos CFDI se leían desde el **ADD** en lugar de utilizar los de la póliza, resultando en tiempo innecesario agregado al proceso, por lo que ahora el sistema detecta cuando el proceso se utiliza desde pólizas para que reciba los datos y no los vuelva a leer del **ADD**.

## Configuración

No es necesario configurar algo adicional a la configuración ya conocida para el registro del **Control** y **Causación de IVA** en la redefinición de la empresa.

# Mejoras CONTPAQi® Contabilidad

## Activos fijos

### Folio-Ticket:D8882

Ya es posible depreciar correctamente los activos fijos tomando el ejercicio actual y el mes de la depreciación, ya que la depreciación se calcula sólo en el ejercicio actual.

En versiones anteriores se presentaba el mensaje: *Error no se puede depreciar el activo, porque su fecha de la última depreciación contable es superior a la fecha de la última depreciación,* cuando la fecha de depreciación corresponde a un periodo anterior al de la depreciación del activo y era necesario asignar la fecha correcta para simular la depreciación o realizarla.

## Contabilizador

### Folio-Ticket:D9118

Al finalizar satisfactoriamente la generación de pólizas desde el contabilizador o módulo **Contabilizar CFDI** de **CONTPAQi® Contabilidad**, ya se muestra un aviso de proceso finalizado con éxito.

Anteriormente no existía un aviso explícito de que la contabilización tuvo éxito.

## **Pólizas**

#### Folio-Ticket:D9115-T2018022710001456

Ahora al desplegar una póliza no es necesario esperar a que se termine de leer sus CFDI para poder revisarla. Al abrir la póliza, se solicitan los CFDI pero permitirá la consulta de la póliza mostrando sus movimientos e información.

Sólo será necesario esperar si realmente se requieren dichos CFDI; por ejemplo, al modificar o agregar movimientos o al calcular el IVA a partir de los CFDI.

## Reportes

#### Folio-Ticket:D9129-T2018030810004719

El reporte **Anexos IVA causado y acreditable** ya muestra la información completa de acuerdo a los filtros especificados para su ejecución.

En versiones anteriores, cuando se tenía una póliza con movimientos en cero y su **Causación de IVA** venía también en cero, provocaba una división entre cero que no podía manejar el reporte y por consecuencia este reporte no mostraba todas las pólizas.

# **Mejoras CONTPAQi® Bancos**

## **Asociar CFDI**

### Folio-Ticket:C1022

Al asociar un CFDI, a un documento de gasto o a un comprobante, donde el nombre del impuesto rebase los 30 caracteres de longitud: sólo se tomarán en cuenta los primeros 30 caracteres del nombre del impuesto al momento de ser guardado en la tabla **MovimientosCFD**.

Con este cambio ya no se presenta el mensaje: *Java.sql.DataTruncation,* al momento de asociar el CFDI a documentos de gasto en el sistema **CONTPAQi® Bancos**, ni al asociar el CFDI en el módulo de comprobantes de la póliza, tanto en **CONTPAQi® Contabilidad** como en **CONTPAQi® Bancos**.

## **Documentos**

#### Folio-Ticket: D9117, 9134

Al pagar CFDI desde **CONTPAQi® Bancos**, ya se muestran correctamente los importes que dan como resultado de cada operación (convertir a pesos, sumar totales como lo hace **CONTPAQi® Contabilidad**.

Anteriormente la conversión del total del CFDI a pesos y la suma de todos los CFDI pagados en **Desglose de IVA Causado** no se redondeaba, incluso al pagar sólo CFDI en pesos con dos decimales se podían presentar descuadres de centavos, como se muestra en la siguiente imagen:

|           | Pól            | izas         |                  |      |                    |                                           | _ □               | ×                   |
|-----------|----------------|--------------|------------------|------|--------------------|-------------------------------------------|-------------------|---------------------|
| Guardar d | como Prepóliza | Ejecutar Pr  | epóliza ADD      | •    | omprobantes        | Pago - Póliz                              | za Ayuda          | Cerrar              |
|           |                |              |                  |      | Desglo             | se de IVA Ca                              | usado             | ×                   |
|           |                |              | Aceptar Borr     | ar A | 2 🕤<br>yuda Cerrar |                                           |                   |                     |
| CARGO M   | ABONO M        | CARGO        | Base gravab      | le   | Importe total      | Importe base                              | IVA               | IVA Pagado No       |
| \$ 0.00   | C 07 000 04    | \$ 27,009.01 | 1 Tasa 16%       | (+)  | 27,009,00          | 23,283,62                                 | 3,725,37          | Acreditable<br>0.00 |
| \$ 0.00   | \$ 27,009.01   | \$ 0.00      | 2. Tasa 11%:     | (+)  | 0.00               | 0.00                                      | 0.00              | 0.00                |
|           |                |              | 3. Tasa 0%:      | (+)  | 0.00               | 0.00                                      | 0                 |                     |
|           |                |              | 4. Tasa exenta:  | (+)  | 0.00               | 0.00                                      | 0                 |                     |
|           |                |              | 5. Tasa 15%:     | (+)  | 0.00               | 0.00                                      | 0.00              | 0.00                |
|           |                |              | 6. Tasa 10%:     | (+)  | 0.00               | 0.00                                      | 0.00              | 0.00                |
|           |                |              | 7. Otras tasas:  | (+)  | 0.00               | 0.00                                      | 0.00              |                     |
|           |                |              | 8. IVA Retenido: | ()   | 0.00               |                                           | 0.00              |                     |
|           |                |              | 9. ISR Retenido: | ()   | 0.00               |                                           |                   |                     |
|           |                |              | 10. Otros:       | (+)  | 0.00               | 0                                         | 0                 |                     |
|           |                |              | Totales:         | =    | 27,009.01          | 23,283.62                                 | 3,725.37          | 0.00                |
|           |                |              | Acumulable para  | ETU: |                    | Acum. para<br>23,283.62<br>Acumulado IEPS | Concepto de IETU: | Ninguno 🗸           |
|           |                |              |                  |      | Per                | iodo de Causaci                           | ón                |                     |

### Folio-Ticket:D9057-T2017050510002751

Al hacer clic en el botón **ADD** desde un depósito, tras haber seleccionado un ingreso el sistema ya respeta el folio del depósito y muestra las opciones del botón **ADD**.

Anteriormente se cerraba el depósito actual y se abría el documento de depósito consecutivo siguiente y se mostraba el mensaje: "*Debe generar un documento bancario para acceder a esta opción*".

## **Reportes**

#### Folio-Ticket: D9112-2016102610001384

Al ejecutar el reporte **Documentos con saldo pendiente por asociar**, ya muestra los documentos con el saldo pendiente por asociar.

En versiones anteriores el reporte en lugar de tomar el saldo pendiente del pago, tomaba el total.

# Nos interesa tu opinión

L.I. Gloria Violeta González Vargas Líder de producto **CONTPAQi® Contabilidad-Bancos**  L.I. Lourdes del Sagrario Hernández Pacheco Generación de Conocimiento

Nos interesa tu opinión haz clic aquí